# 供花・スタンド花 ご利用マニュアル

・供花のご利用案内 P2~P8
 ・スタンド花のご利用案内 P9~P15

ご登録のIDとパスワードで会員専用サイトにログイン していただいた以降のご利用マニュアルとなります。 供花 供花(お悔やみ用)のご利用案内

 <u>https://keicho.net</u>へアクセスいただき、ログインページよりIDとパスワードをご入力ください。 IDとパスワードをお持ちでない場合は、法人会員登録をお願いいたします。

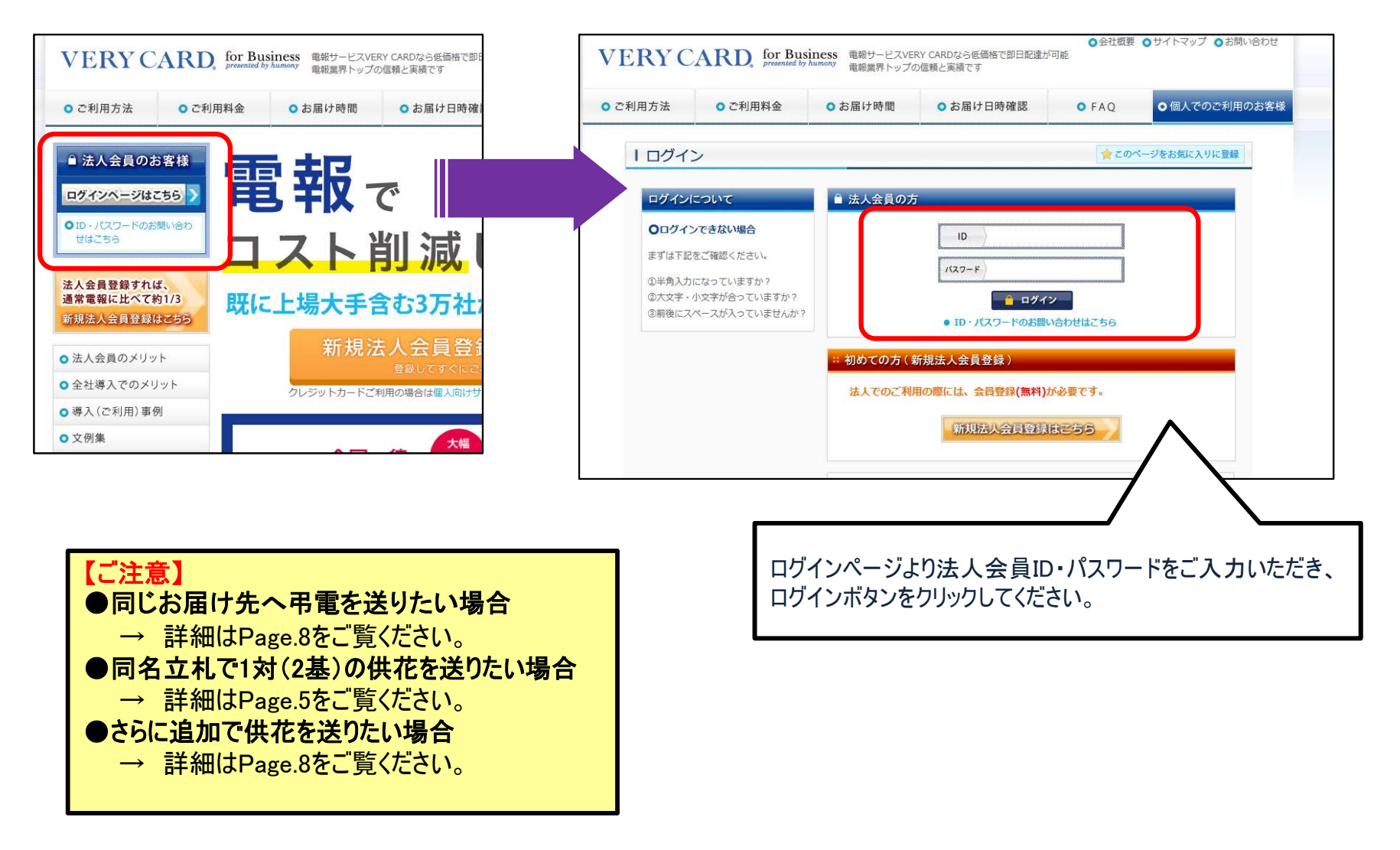

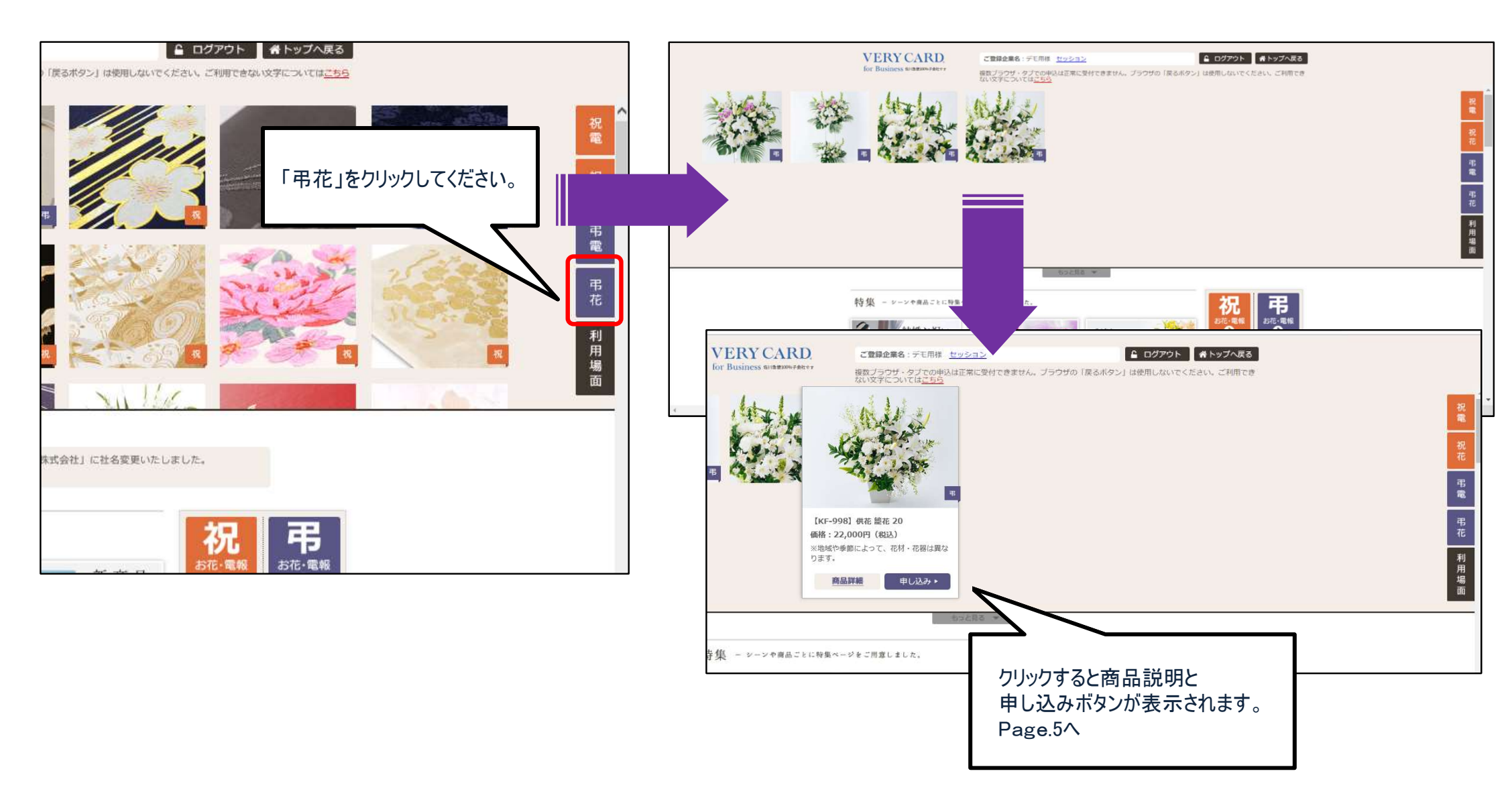

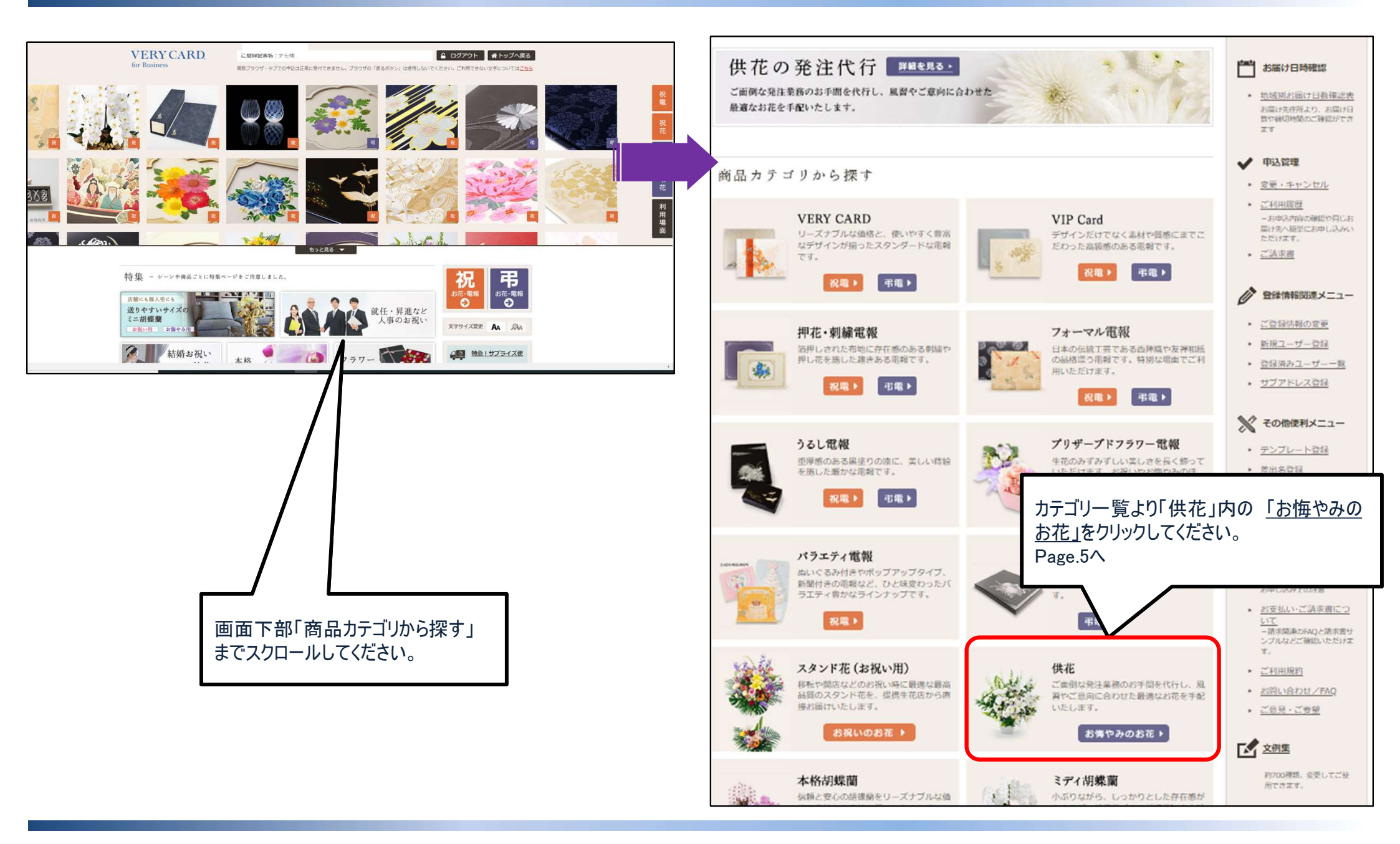

佐川ヒューモニー株式会社

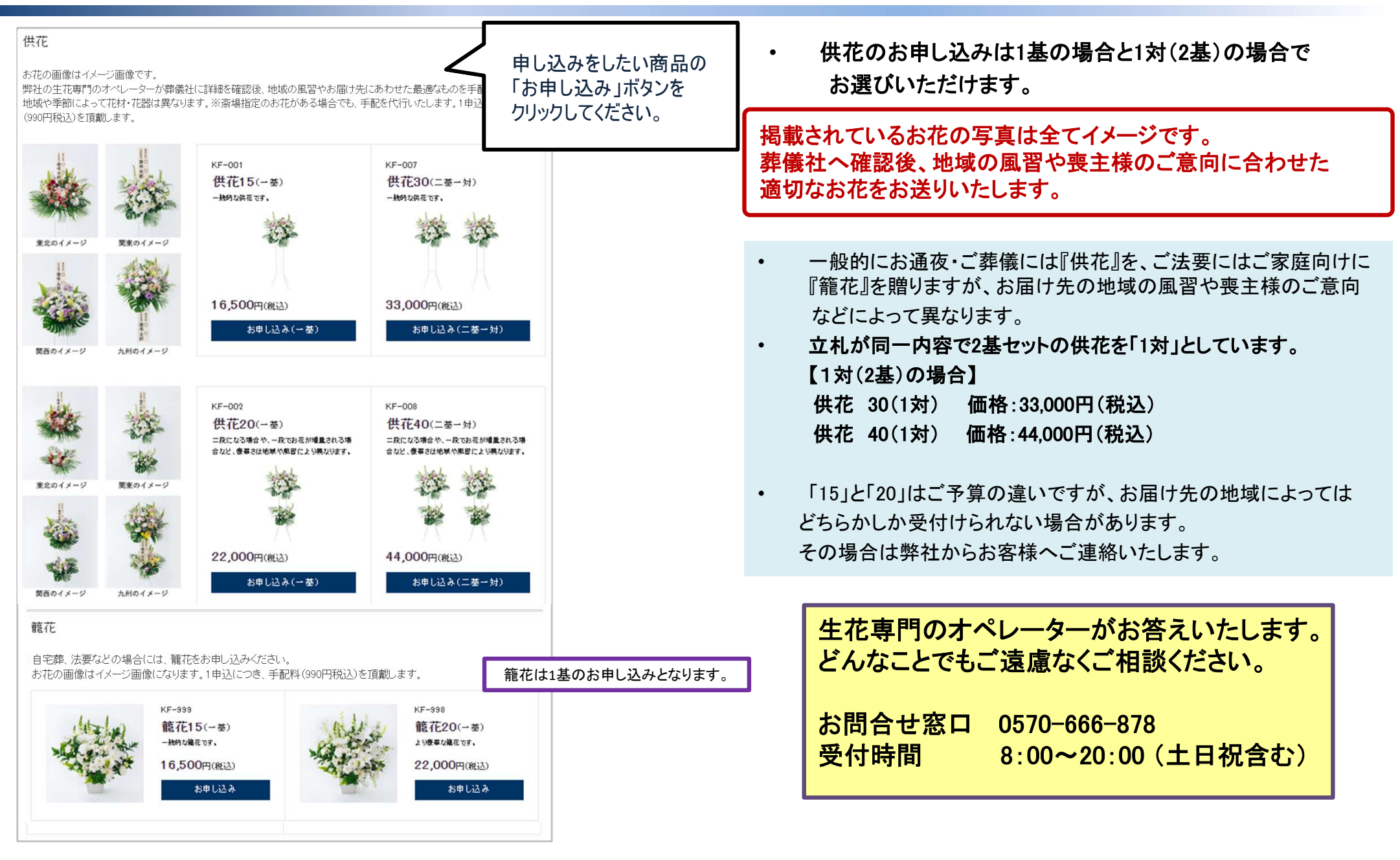

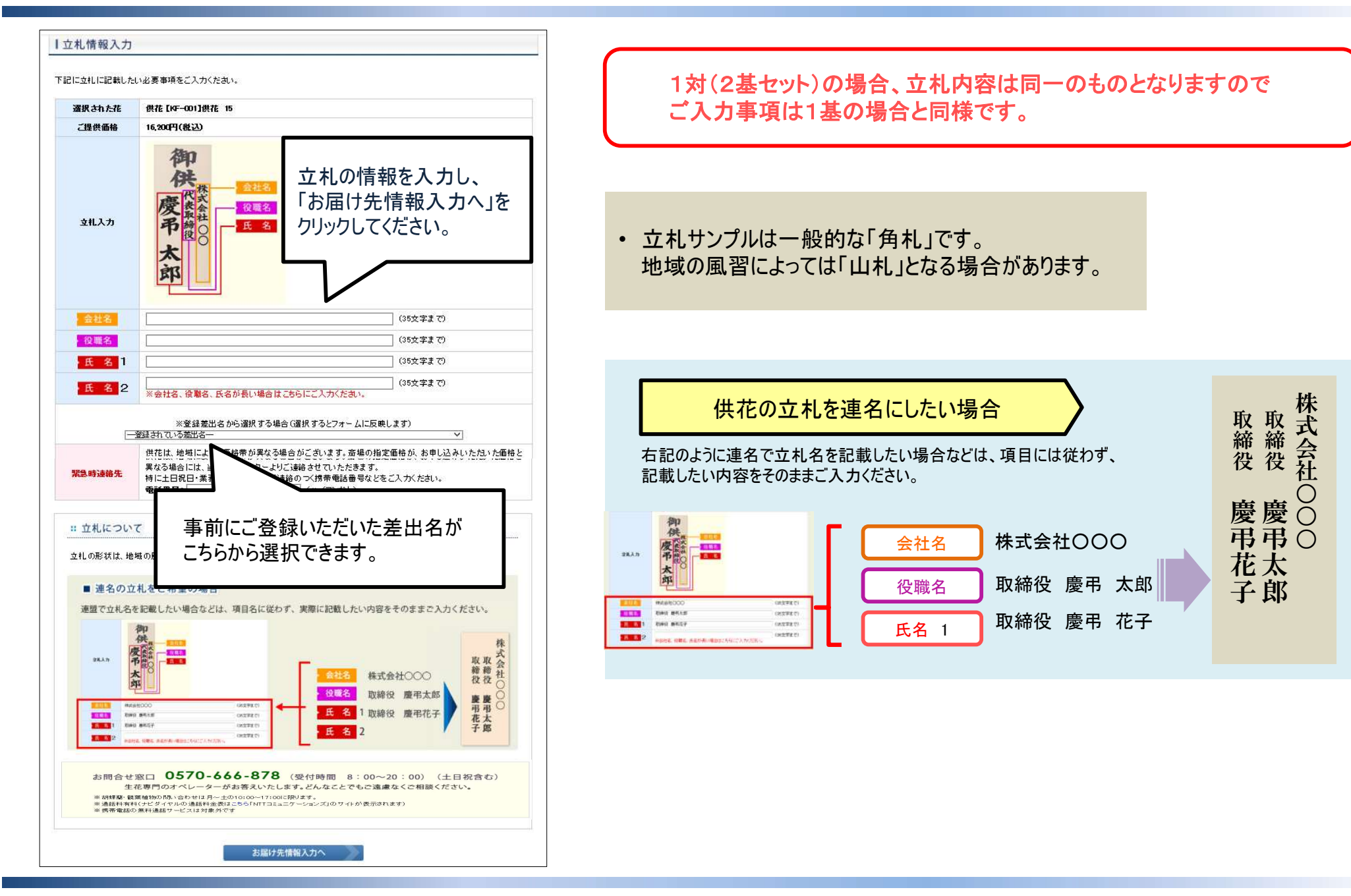

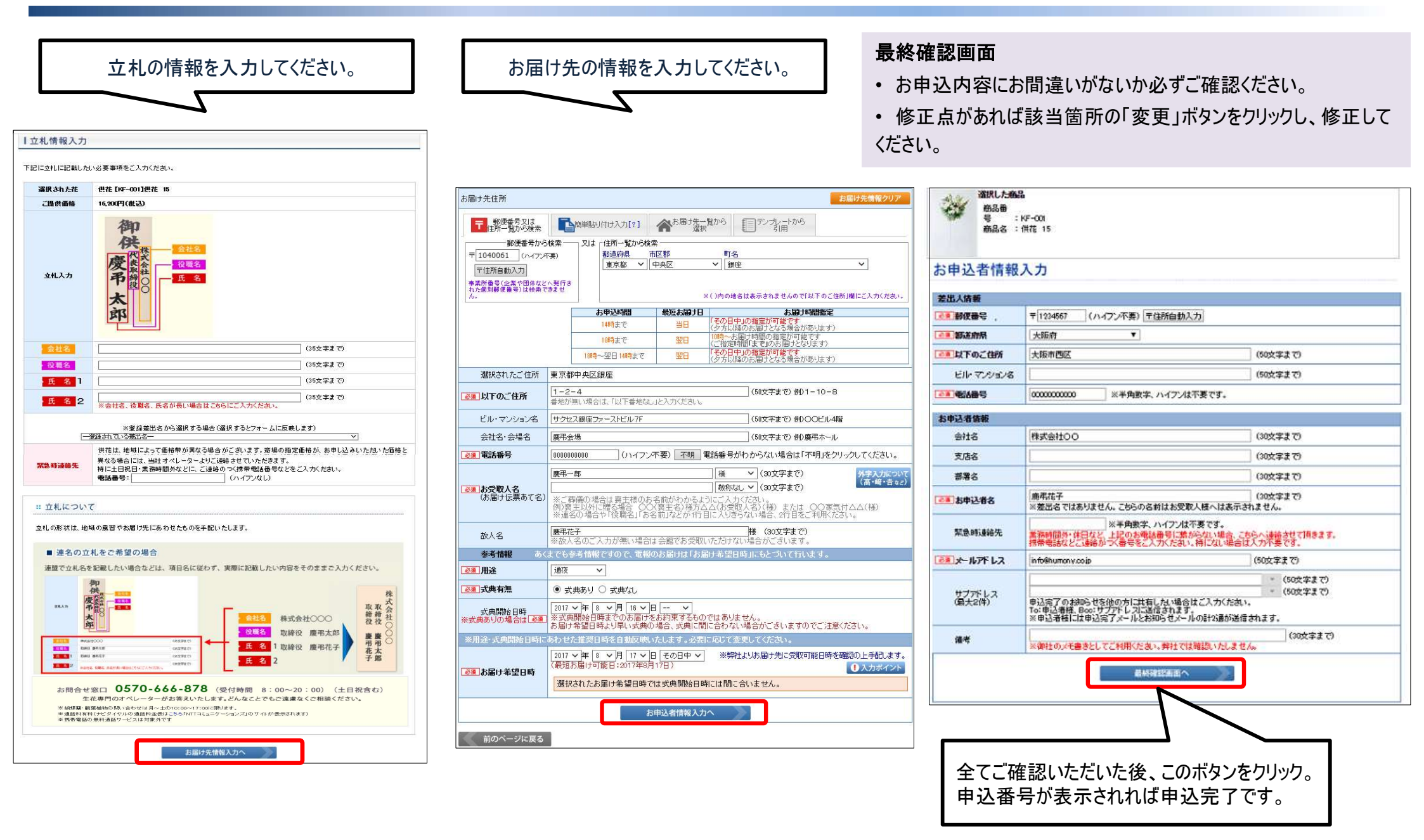

#### 供花 供花(お悔やみ用)のご利用案内

#### ●同じお届け先へ弔電も贈る場合、供花を追加で贈る場合について

いずれの場合も「お申込完了」画面から引き続きお申し込みいただけます。

| お申込完了                                                                  |                                              |                                                           | March 1997 Carlot Call Solaria |                                                | an Mara                   |                              |
|------------------------------------------------------------------------|----------------------------------------------|-----------------------------------------------------------|--------------------------------|------------------------------------------------|---------------------------|------------------------------|
| 下記おて、お中し込み                                                             | が完了致しよ                                       | l to                                                      |                                |                                                |                           |                              |
| 申込番号                                                                   |                                              | 申込内容                                                      | \$                             | 料                                              | 金(税込)                     |                              |
| 25208254<br>合計金額                                                       | 供花【KF-00                                     | 21】供花 15                                                  |                                |                                                | ¥17,490<br><b>¥17,490</b> |                              |
| お申辺完了メールを送作<br>※個人情報保護の観点                                              | 旨致しましたので<br>により、お申込り                         | ご確認ください。<br>記了シールは個人情報が含まれ                                | かず月の記載を 控えさせてい                 | ・ただいております.                                     | •                         |                              |
| ▼ご利用履歴(本日<br>※お申込詳細は、下記                                                | お申し込み売り<br>「Pらご 弾いれい                         | の <u>あ表示しております)</u><br>全たります。日本クリックへた                     | * <b>삼</b> 表示<br>신나            |                                                |                           | ●同じお届け先へ中軍を申し込む場合            |
| こ利用日                                                                   | 51883                                        | メッセージあてき                                                  | 差出名                            | 中込命品                                           | 料金(紙込)                    | 同じお届け先へ弔電も送る場合はこちらをクリックし、改めて |
|                                                                        |                                              |                                                           |                                |                                                |                           | お届け先の情報は予めセットされています。         |
| ▼通知でむ申し込み                                                              | - 5場合は、<br>http://dl.11.t-                   | こ希望のホタンをクリックくだる                                           | ðl.,                           |                                                |                           |                              |
|                                                                        |                                              |                                                           | 大帝政士を行め子の長大士の                  | + IT-it /:+ = + h                              | - 4                       |                              |
| 大届け希望日は必ら再                                                             | 時に開始したの                                      |                                                           | 0040747979797677641            | /20/25 03:00:014                               | 0.9 *                     |                              |
| 一部変更して追加                                                               | 加で申し込む                                       |                                                           |                                |                                                |                           | ●さらに追加で供花を申し込む場合             |
| ※上記お申込と同→ 0)7<br>最終確認画面が表示<br>※ご注意!こちらば追加                              | 等・運動が子が<br>されようの(C.3)<br>お申込となりよ             | いセットされています。<br>変更したい箇所のみ変えてお申認<br>: <b>9</b> 。            | 2]月けよす。                        | 別の立札名に変更して追加で申し込みをする場合などは<br>こちらをクリックしてください。   |                           |                              |
| ●お申込完了×ールが<br>セキュリティ送葱メール<br>メールボックスの設定、<br>メールボックスの設定、<br>メールが届いてしなくで | 割)(しなし場合<br>防止対策などに<br>スパムフォルタ・)<br>5、ご利用履歴に | 。<br>はり、メールの面かない事がござ<br>迷惑メールフォルダなどをご確認<br>返映されていればお申し込みに | します。<br>くだれい。<br>売了しております。     | 最終確認画面が表示されますので、変更が必要な<br>該当の項目を修正してお申し込みください。 |                           |                              |
| ●お申込売了メール再述<br>①[info%keichonet]を受<br>②お問い合わせフォーム                      | き信希望の場合<br>活計可にしてく/<br>よりお可い合わ               | 1620 v.<br>1923 / 1630 v.                                 |                                | 同様の手順で、さらに追加のお申し込みも可能です。                       |                           |                              |
| ご利用ありがとうござい。                                                           | tl/2₀                                        |                                                           |                                |                                                |                           |                              |
|                                                                        |                                              | TOP画面に                                                    | 戻る                             |                                                |                           |                              |

 <u>https://keicho.net</u>へアクセスいただき、ログインページよりIDとパスワードをご入力ください。 IDとパスワードをお持ちでない場合は、法人会員登録をお願いいたします。

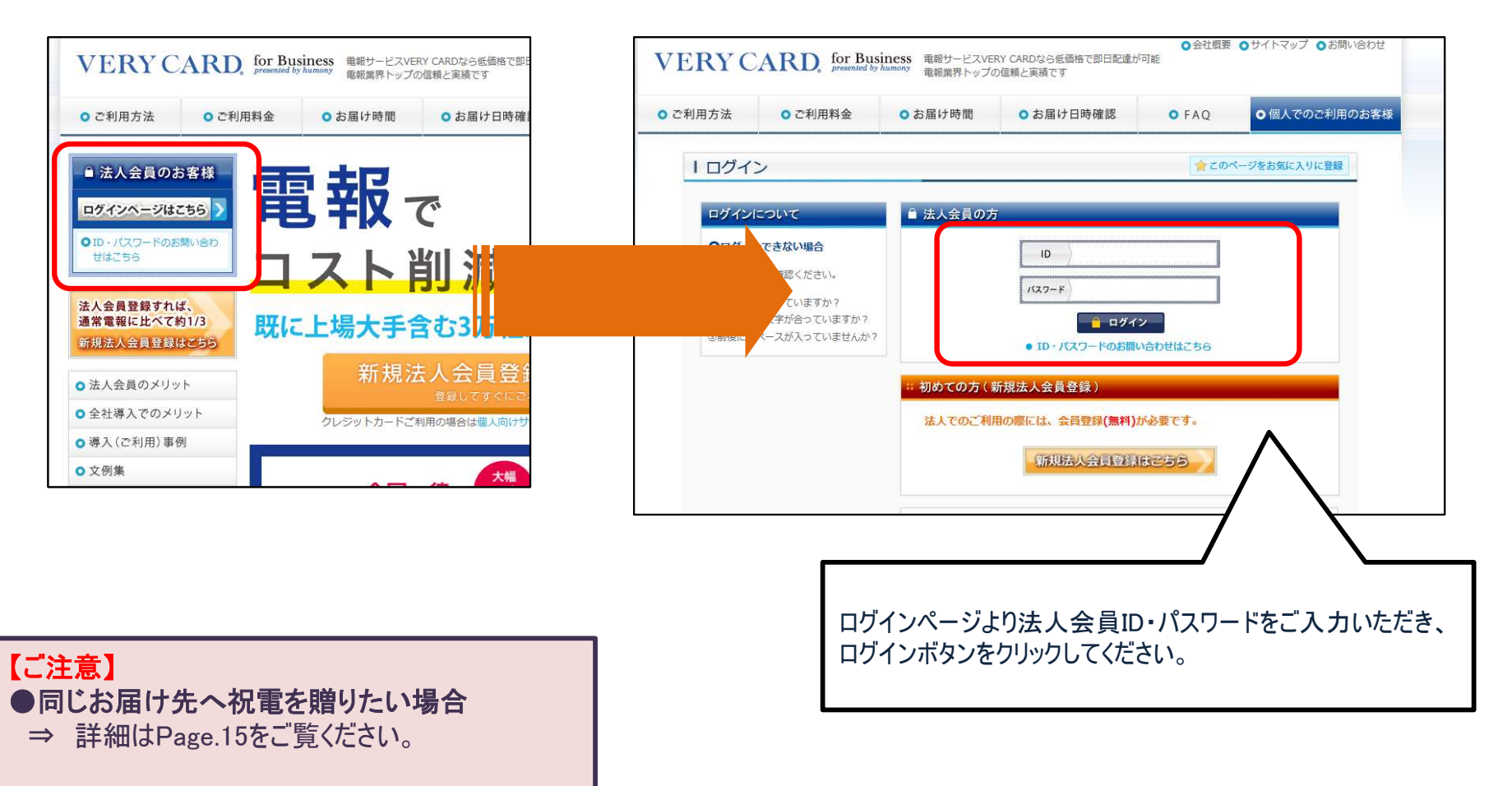

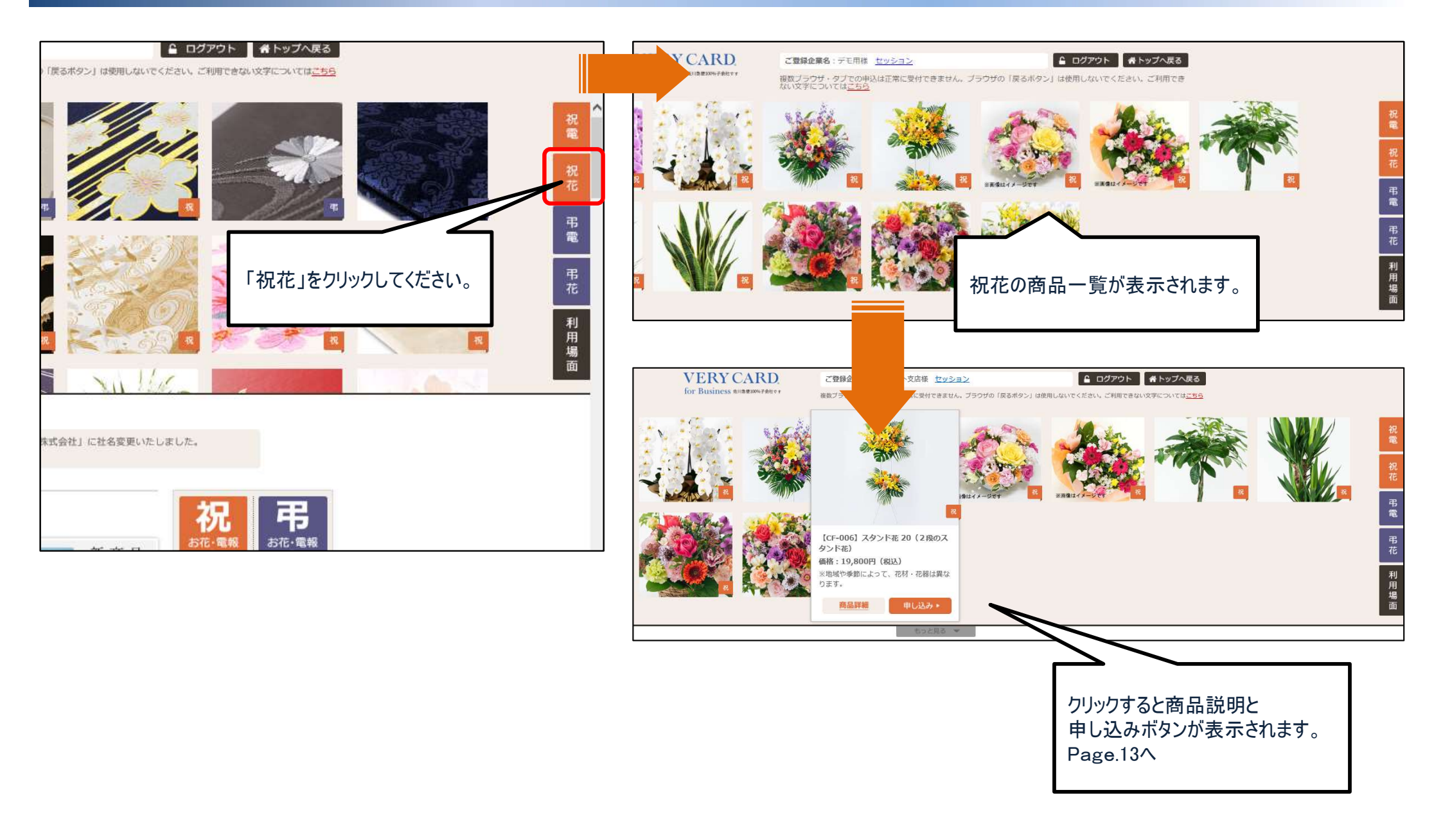

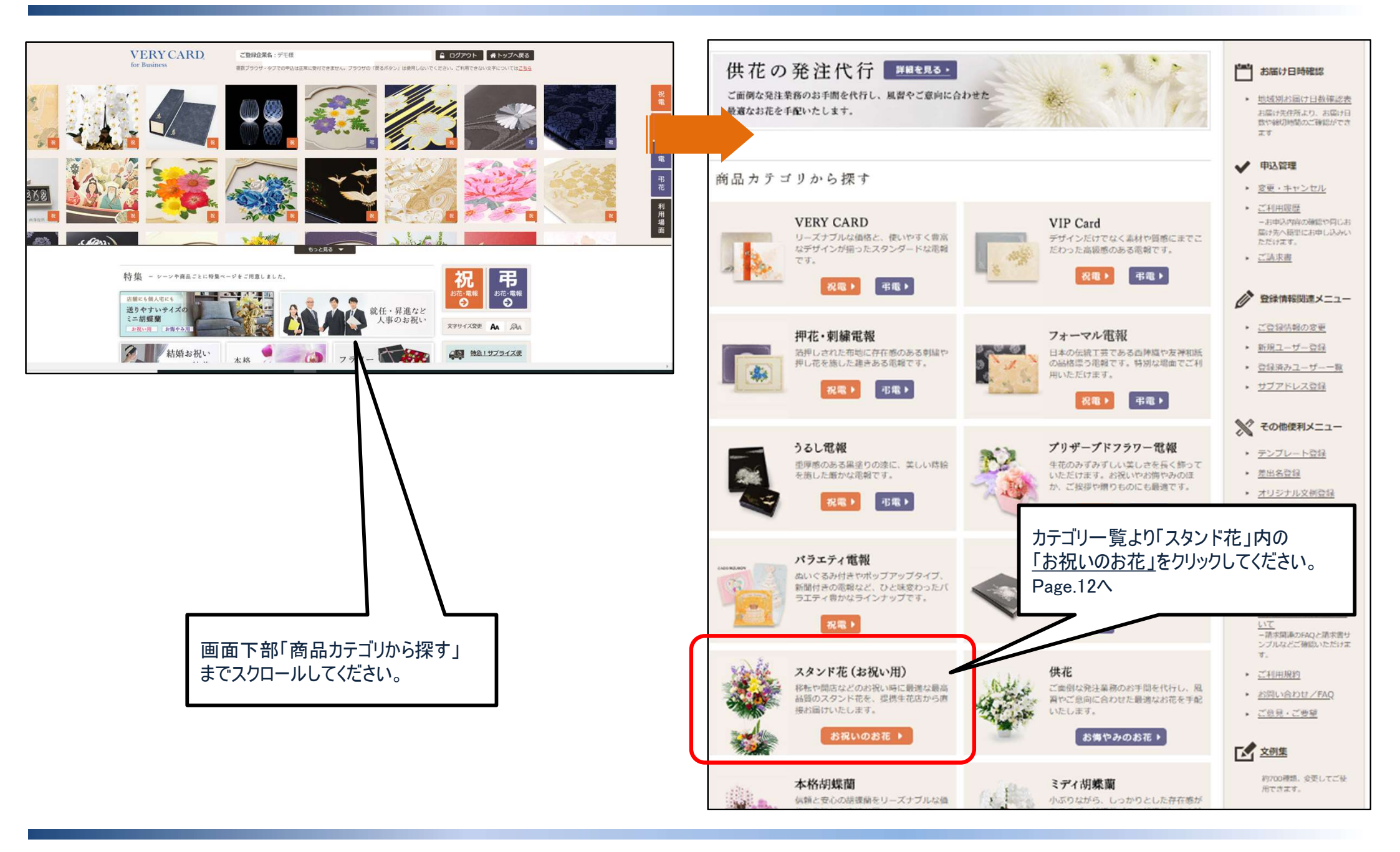

佐川ヒューモニー株式会社

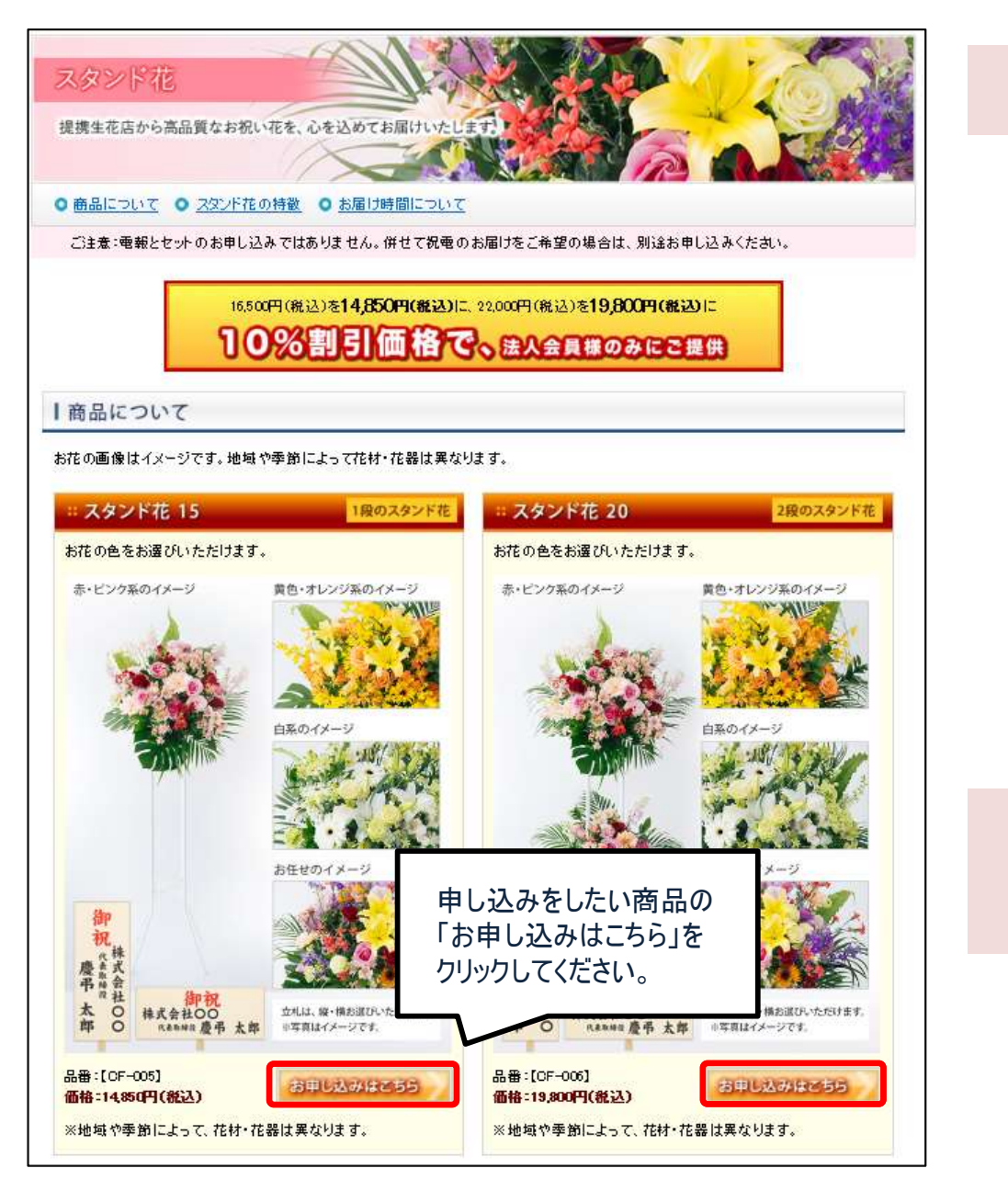

「スタンド花 お祝い 15」と「スタンド花 お祝い 20」はご予算の違いです。

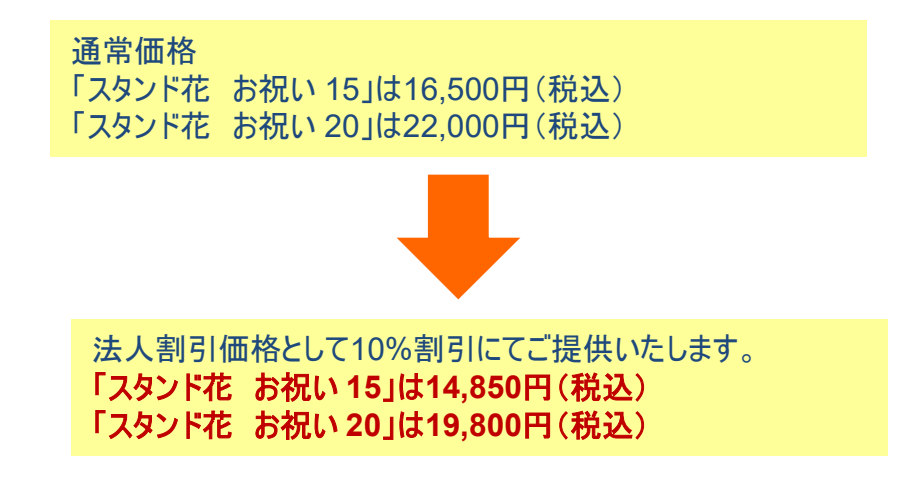

引き続き、お花の色と立札の縦書き、横書きを選択後、立札情報を ご入力いただきます。

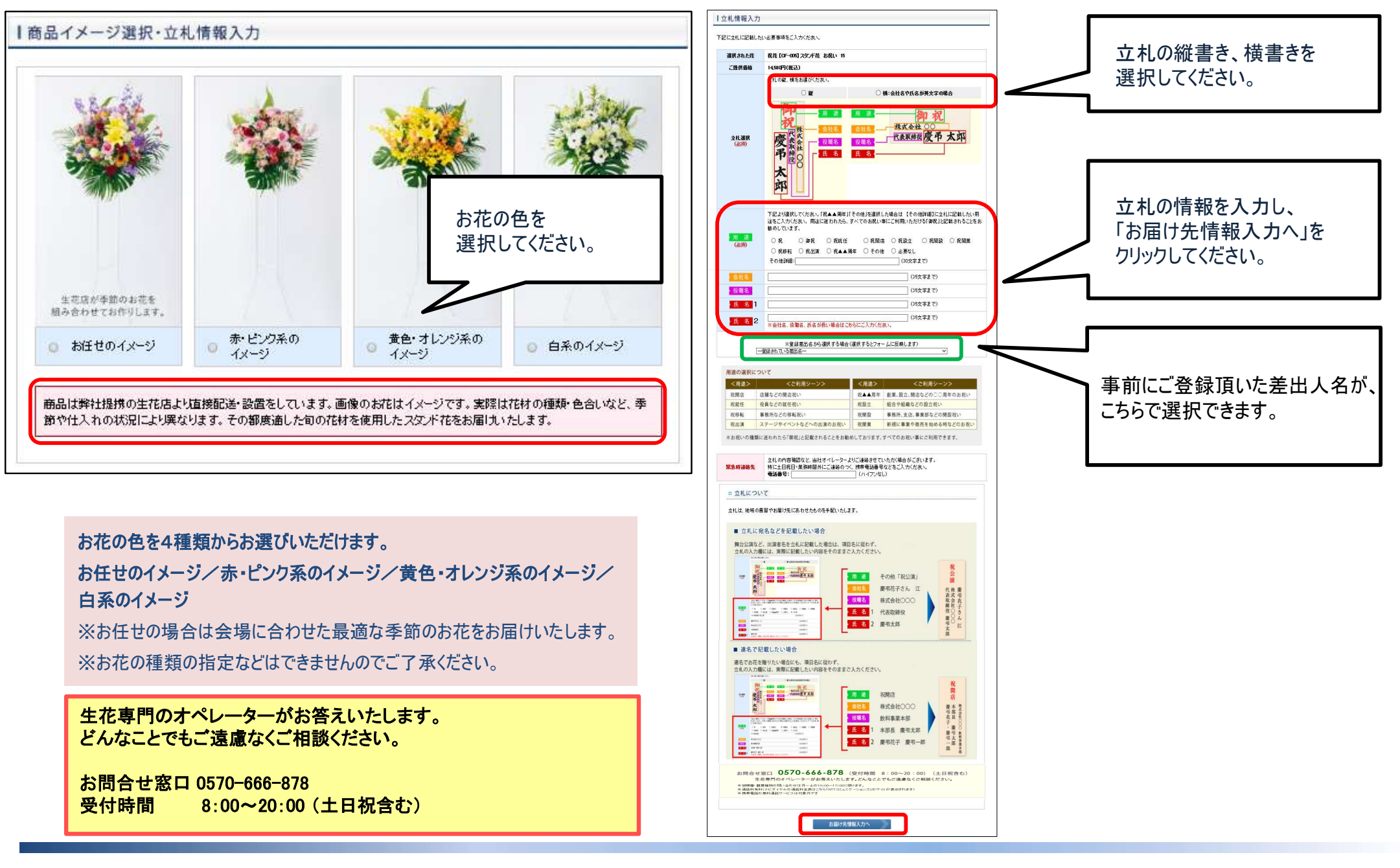

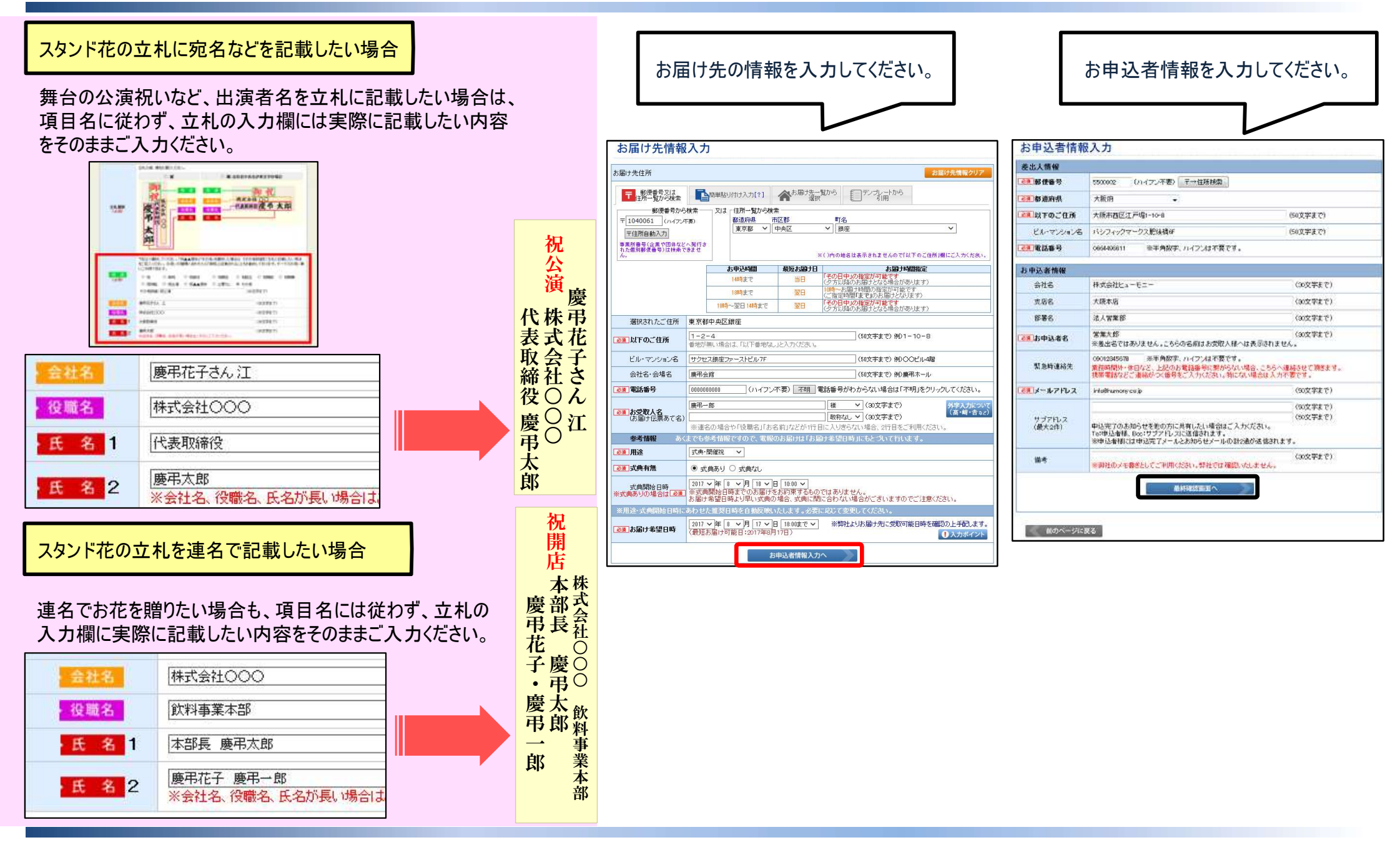

#### 最終確認画面

お申込内容にお間違いがないか必ずご確認ください。 修正点があれば該当箇所の「変更」ボタンをクリックし、 修正してください。

| ○ ○ ○ ○ ○ ○ ○ ○ ○ ○ ○ ○ ○ ○ ○ ○ ○ ○ ○ | ご利用価格<br>¥ <b>14850</b> (税込)                                                                      | 「色イメージ」お任せのイメージ<br>「立れ向き」 縦<br>「おれ名」 用途: 御祝<br>様式会社〇〇       |                                                                               | <ul> <li>         合計金額         お申込完了メールを送け         ※個人情報保護の額点         ▼ご利用履歴(本日         ※お申込詳細は、下語         申込番号         ご利用E         ● 単込番号         ○ご利用E         ○ご利用E     </li> </ul> | 信致しましたのでご確認<br>により、お申込完了メ<br>はお申し込み分のみ引<br>こからこ確認、パゴコ<br>3 お届日                                                                                                    |
|---------------------------------------|---------------------------------------------------------------------------------------------------|-------------------------------------------------------------|-------------------------------------------------------------------------------|----------------------------------------------------------------------------------------------------|----------------------------------------------------------------------------------------------------|
| 商品番号<br>CF-005                        | ご利用価格<br>¥ <b>14850</b> (税込)                                                                      | 備考<br>【色イメージ】お任せのイメージ<br>【立札向き】 縦<br>【お札名】 用途: 御祝<br>様式会社〇〇 |                                                                               | お申込完了メールを送<br>※個人情報保護の観点<br>▼ご利用履歴(本日<br>※お申込詳細は、下語<br>申込番号 ご利用                                                                                                    | 信致しましたのでご確認<br>いにより、お申込完了メ<br>お申し込み分のみ<br>でからご確認、 <i>いた</i> た<br>3 あ届日                                                                                                    |
| 商品番号.<br>CF-005                       | ご利用価格<br>¥ 14,850(税込)                                                                             | 備考<br>【色イメージ】お任せのイメージ<br>【立札向き】 縦<br>【お札名】 用途: 御祝<br>様式会社〇〇 |                                                                               | ※個人情報保護の観点<br>▼ご利用履歴(本日<br>※お申込詳細は、下<br>申込番号 ご利用                                                                                                    | 記まび、お申込完了又<br> お申し込み分のみま<br> わらこ確認、たた<br>  お届日                                                                                                    |
| CF-005                                | ¥ <b>14850(</b> 航込)                                                                               | 【色イメージ】 お任せのイメージ<br>【立札(向き) 縦<br>【お札名】 用途:御祝<br>様式会社OO      |                                                                               | ▼ご利用履歴(本日<br>※お申込詳細は、下<br>申込番号 ご利用                                                                                                    | お申し込み分のみ<br>わらこ確認、けたこ<br>1 お届日                                                                                                    |
|                                       |                                                                                                   |                                                             |                                                                               | 甲込番号 ご利用日                                                                                                    | 1 お届日                                                                                                    |
|                                       |                                                                                                   |                                                             |                                                                               | 10030884 2019/10/                                                                                                    | 11 2019/10/12 慶                                                                                                    |
|                                       |                                                                                                   |                                                             | 定更                                                                            | -                                                                                                    |                                                                                                    |
|                                       |                                                                                                   |                                                             | -                                                                             | ▼追加でお申し込みる                                                                                                    | きれる場合は、ご                                                                                                    |
| 花子 様                                  |                                                                                                   |                                                             |                                                                               | e                                                                                                    |                                                                                                    |
| 都中央区銀座<br>4                           |                                                                                                   |                                                             |                                                                               | 同じお届け先に追                                                                                                    | 加で申し込む                                                                                                    |
|                                       |                                                                                                   |                                                             |                                                                               | TOP画面が実テさわます                                                                                                    | 1ので、ご美雄の商品:                                                                                                    |
| 00000                                 |                                                                                                   |                                                             | 変更                                                                            | 上記申し込みと同一のま                                                                                                    | 5届け先情報(お届け5                                                                                                    |
| 開催祝 式典なし                              |                                                                                                   |                                                             |                                                                               | の通りや美口はなり竹                                                                                                    | BRL UEBC//LCV 10                                                                                                    |
| -月日:                                  |                                                                                                   |                                                             |                                                                               |                                                                                                    |                                                                                                    |
| 年10月12日 その日中                          | ※弊社よりお届け先<br>※「その日中」の場                                                                            | に受取可能日時を確認の上手配します。<br>合は夕方以降の配達になる場合があります。                  |                                                                               | 一部変更して追加                                                                                                    | 加で申し込む                                                                                                    |
|                                       |                                                                                                   |                                                             |                                                                               |                                                                                                    |                                                                                                    |
| 40061<br>鄧中央区銀座1-2-4                  |                                                                                                   |                                                             |                                                                               | 最終確認画面が表示                                                                                                    | されますので、変更し                                                                                                    |
| 13 1 1 3 3                            |                                                                                                   |                                                             |                                                                               | ※こうたる こううは 通り                                                                                                    | M074-122-4-76.9 0                                                                                                    |
|                                       |                                                                                                   |                                                             |                                                                               |                                                                                                    | コレークレッチョット目へ                                                                                                    |
| 支店                                    |                                                                                                   |                                                             |                                                                               | ●お申1公元(メールが限<br>セキュリティ・米或メール                                                                                                    | 動いていない場合<br>B防止対策などにより                                                                                                    |
|                                       |                                                                                                   |                                                             | 安更                                                                            | メールボックスの設定、                                                                                                    | スパムフォルダ・迷惑っ                                                                                                    |
| 太郎                                    |                                                                                                   |                                                             |                                                                               | メールが届いていなくて                                                                                                    | も、ご利用履歴に反映                                                                                                    |
| 00000                                 |                                                                                                   |                                                             |                                                                               | ●お曲込完フィール画を                                                                                                    | 关信差望而提会                                                                                                    |
| 9humony.co.jp                         |                                                                                                   |                                                             |                                                                               | ●の中辺CJン ルHt<br>①「info@keicho.net」を受                                                                                                    | と言作可にしてください                                                                                                    |
|                                       |                                                                                                   |                                                             |                                                                               | ②お問い合わせフォーム                                                                                                    | よりお問い合わせくた                                                                                                    |
|                                       |                                                                                                   |                                                             |                                                                               | UNBERGENERATION STREET                                                                                                    | 620 - R5                                                                                                    |
|                                       |                                                                                                   |                                                             |                                                                               |                                                                                                    |                                                                                                    |
| 850(税込)                               |                                                                                                   |                                                             | 人テーザーマ                                                                        | コッキャッチ ※ ー ヘ ギ                                                                                                    |                                                                                                    |
|                                       | 厚中央区観座<br>- 4<br>- 4<br>- 4<br>- 4<br>- 4<br>- 7<br>- 7<br>- 7<br>- 7<br>- 7<br>- 7<br>- 7<br>- 7 | <ul> <li></li></ul>                                         | <b>β</b> 中央区銀度<br>- 4 - 4 - 4 - 4 - 4 - 5 - 5 - 5 - 5 - 5 - 5 - 5 - 5 - 5 - 5 |                                                                                                    | 8中央区選進<br>-4       同じお届け先に追<br>いっののがまっておま<br>上記申し込みと同一のが<br>お届け希望日は必ず件         00000       開催税 式供なし<br>-月-日 -:<br>年10月12日 その日中       ***         第10月12日 その日中       ************************************ |

#### ●同じお届け先へ祝電も贈る場合、スタンド花を追加で贈る場合について いずれの場合も「お申込完了」画面から引き続きお申し込みいただけます。

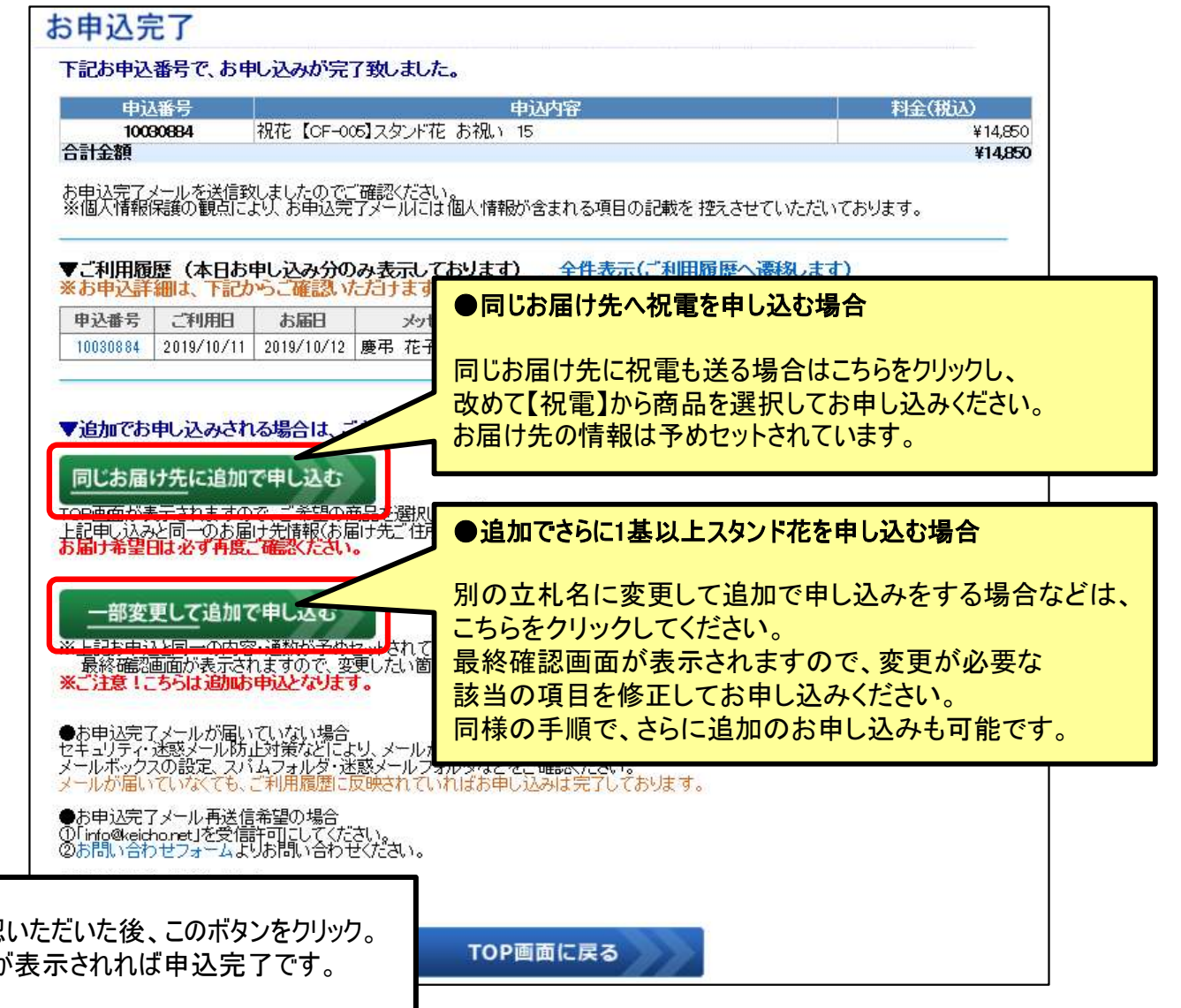